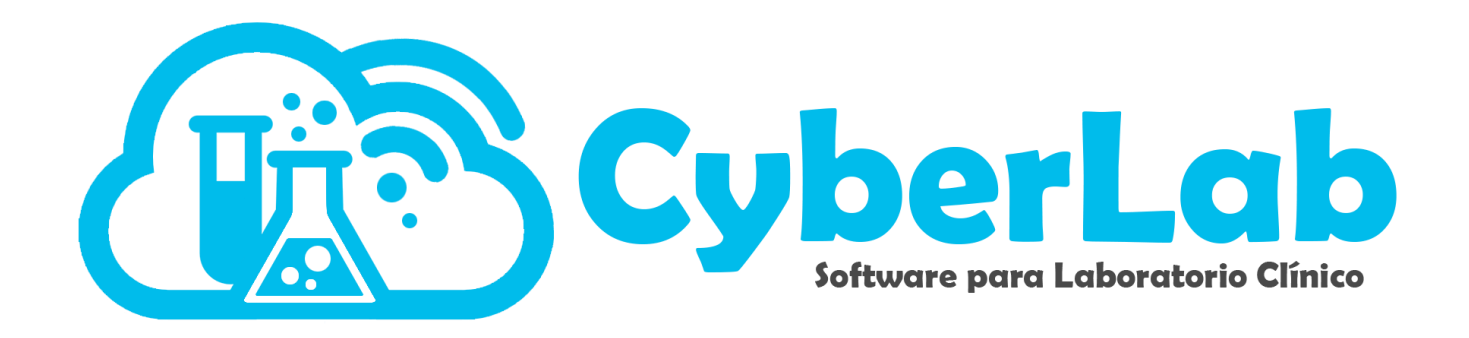

# Manual de Usuario

# Administración del Sistema

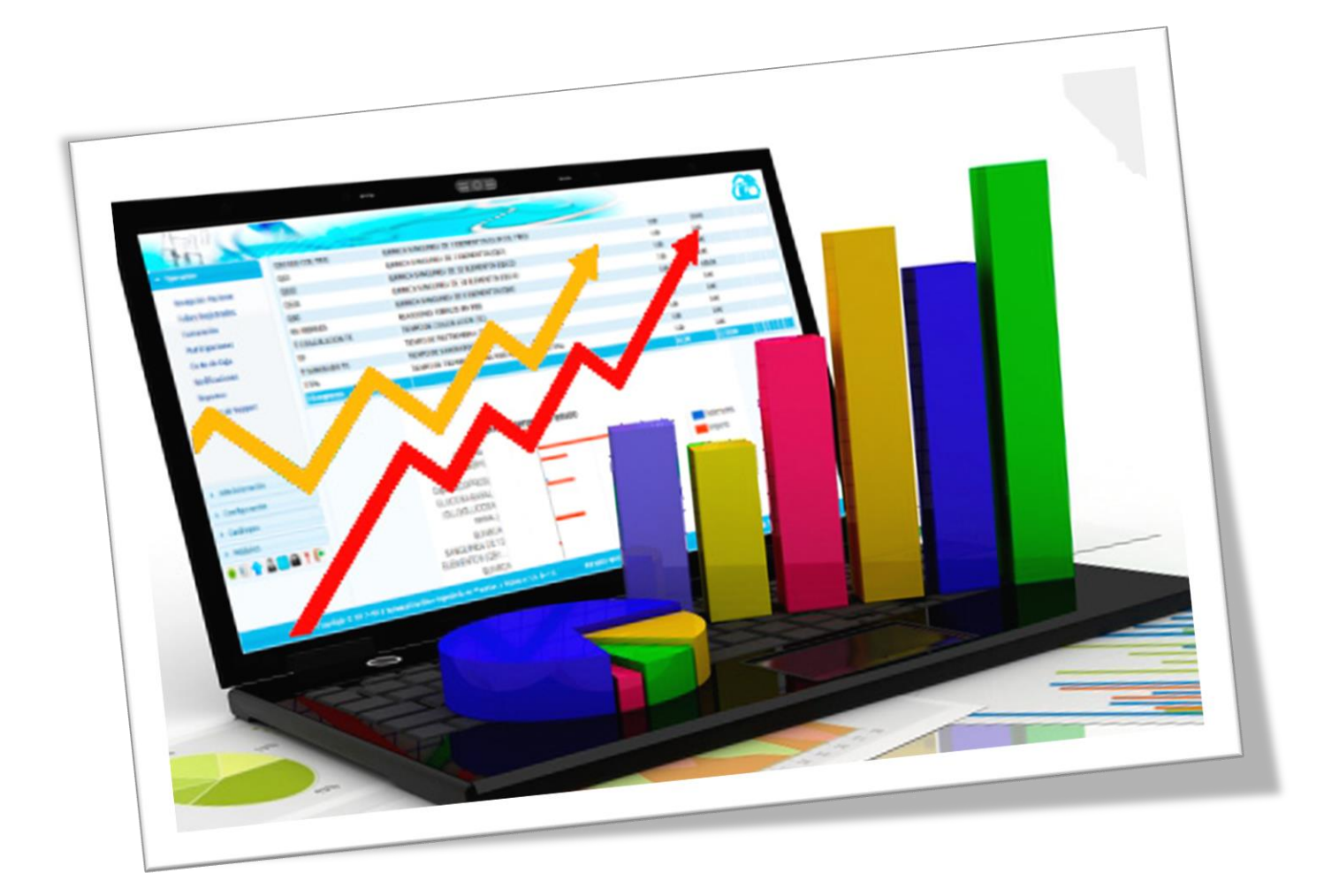

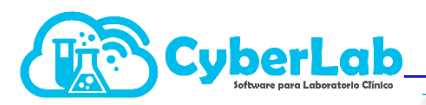

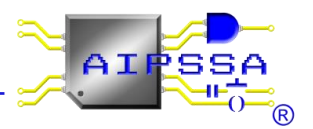

# Contenido

| 3. Adn | ninistración del sistema                                             | 3    |
|--------|----------------------------------------------------------------------|------|
| 3.1.   | Gestión de usuarios y privilegios                                    | 3    |
| 3.2    | Administración de Sucursales                                         | 6    |
| 3.3    | Creación y configuración de convenios                                | 9    |
| 3.3.   | 1 Creación de Convenios (Listas de Precios)                          | 9    |
| 3.3.   | 2 Configuración de Listas de Precios                                 | . 11 |
| 3.3.   | 3 Aprovechamiento de los convenios o listas de precios               | 12   |
| 3.4    | Gestión de promociones y recargos por tipo de servicio               | 13   |
| 3.4.   | 1 Promociones o descuentos                                           | 13   |
| 3.4.   | 2 Recargos por tipo de servicio                                      | 14   |
| 3.4.   | 3 Aprovechamiento de las promociones y recargos por tipo de servicio | 15   |
| 3.5    | Oferta por sucursal (bloqueo de estudios por sucursal)               | 16   |
| 3.5.   | 1 Desplegar lista completa de exámenes                               | 17   |
| 3.6 Pr | oveedores                                                            | 21   |
| 3.6.   | 1 Registro de nuevos proveedores                                     | . 22 |

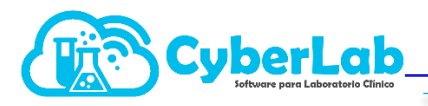

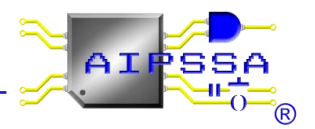

## 3. Administración del sistema

## 3.1. Gestión de usuarios y privilegios

Podemos gestionar privilegios de usuarios que están dados de alta en CyberLab para controlar las actividades de cada uno de ellos.

Ingresamos al menú de Administración y posteriormente al submenú Usuarios

| ón                 | Usuarios Responsables       | Roles Empleados                       |               |                   |        |         |  |
|--------------------|-----------------------------|---------------------------------------|---------------|-------------------|--------|---------|--|
| stración           | Usuarios con acceso a Cyber | rLab                                  |               |                   |        |         |  |
| ales               | Usuario                     | Nombre de emp                         | leado         |                   |        | 🔹 🔍 🔒 🗋 |  |
| os                 |                             |                                       |               | Items Encontrados |        |         |  |
| nios               | Usuario                     | Nombre                                | Rol           | Activo            | Online |         |  |
| por Sucursal       | BIANCA                      | Rodriguez Fuentes Bianca              | Administrador | ✓                 |        |         |  |
| ciones             | CyberLab                    | Mendoza García Edgar                  | Administrador | ✓ 🗹               |        |         |  |
| le Servicio        | EMMANUEL                    | Mendoza Reyes Emmanuel                | Administrador | ✓ 🔽               |        |         |  |
| de Costos<br>dores | FABIAN                      | Osorio Fabián                         | Administrador | ✓ 🗹               |        |         |  |
|                    | JORGE                       | JAIME JORGE                           | Administrador | ✓ 🗹               |        |         |  |
| ración             | LUIS CASTILLO               | Castillo Hernandez Luis               | Administrador | ✓                 |        |         |  |
| 05                 | PATY                        | Mendoza Reyes Martha Patricia         | Administrador | ✓ 🗹               |        |         |  |
| s                  | TEST                        | Test Test Test                        | Administrador | ✓                 |        |         |  |
| 🎎 🔄 🔒 ? 📭          | EDUARDO                     | Gutierrez Domínguez Carlos<br>Eduardo | demo          | ✓ ☑               |        | ۲       |  |
|                    | FERNANDO                    | VITE RODRIGUEZ FERNANDO               | Recepción     | ✓ 🗹               |        |         |  |
|                    | BERNACHIPADRON              | Bernachi Padron Bianca                | ROL-84        | ✓ 🗹               |        |         |  |

En primera instancia nos muestra una tabla con los usuarios que se encuentran dados de alta, el orden para dar de alta un usuario y sus privilegios es el siguiente:

 a) Una vez estando en el submenú Usuarios nos dirigimos a la pestaña de Empleados, esta pestaña nos muestra un formulario donde vamos a registrar los datos de los empleados que estarán registrados en CyberLab.

Es muy importante que a cada empleado se le asigne un nombre de usuario con el cual será identificado en CyberLab.

Cabe mencionar que la información que se encuentra marcada con asterisco "\*" es obligatoria, así mismo el campo e-mail no está marcado con asterisco, sin embargo, es importante registrar una dirección de correo electrónico ya que este servirá para recuperación de contraseña si fuese el caso, o bien para que les sea enviada la contraseña de acceso desde un inicio.

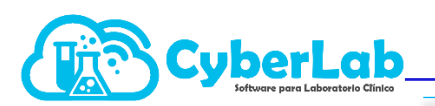

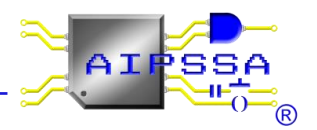

| formación Empleado        |                        |                | 🗋 🖼                  |  |
|---------------------------|------------------------|----------------|----------------------|--|
| suario                    | Empleado               |                | Fecha de Ingreso     |  |
| BIANCA                    | BERNACHI PADRÓN BIANCA |                | 2019-03-01 00:00:00  |  |
| Apellido Paterno          | Apellido Materno       | *Nombre        |                      |  |
| lernachi                  | Padrón                 | Bianca         |                      |  |
| Fecha de Nacimiento       | Sexo                   | Dirección      |                      |  |
| 2019/03/01                | Masculino              | ▼ dsas         |                      |  |
| Código Postal             | Colonia                | Municipio      | Estado               |  |
| 11320                     | Anahuac I Seccion 🔻    | Miguel Hidalgo | Ciudad de México     |  |
| Teléfono Oficina          | Extensión              | Teléfono Casa  | Celular              |  |
|                           |                        |                | sdfewewf             |  |
| No. de afiliación al IMSS | Cédula                 | Sueldo         | E-Mail               |  |
|                           |                        | 0              | aipssa@aipssa.com.mx |  |
|                           |                        |                |                      |  |
|                           |                        |                |                      |  |
|                           |                        |                | Firma/Currículum     |  |

También tenemos un campo llamado Imagen firma, el cual tiene como función asignar la firma en imagen del empleado, ésta servirá para ser colocada en la hoja de resultados según sea el caso, ya sea que el empleado registrado sea el responsable sanitario del laboratorio o bien el responsable de algún área de procesamiento.

Otro campo llamado Firma/Curriculum donde se colocará la leyenda que aparecerá debajo de la firma del Empleado, puede aparecer su número de Cédula profesional, nombramientos, títulos, etc.

b) Una vez registrado al empleado, se crean roles con la finalidad de otorgar privilegios y restricciones a los diferentes usuarios registrados en el sistema. Nos dirigimos a la pestaña de roles y nos encontramos con la siguiente tabla

| oles de usuario |        |    |   |   |   |         |           |         |              |          |            |      |   |    |          |   |     |      |
|-----------------|--------|----|---|---|---|---------|-----------|---------|--------------|----------|------------|------|---|----|----------|---|-----|------|
|                 |        |    |   |   |   | 9 Role: | s Inserta | r Rol 间 |              |          | página 1 d | le 1 |   |    |          |   |     |      |
| Rol de Usuarios | Sesión | 88 | 1 |   | % | ů.      |           |         | <del>法</del> | <b>V</b> | 2          | ø    | J | \$ | â        | 1 | Co. |      |
| Administrador   | 10     |    |   |   |   |         |           |         |              |          |            |      |   |    |          |   |     | / 11 |
| capturistz      | 5      |    |   |   |   |         |           |         |              |          |            |      |   |    |          |   |     | / 11 |
| demo            | 10     |    |   |   |   |         |           |         |              | <b>V</b> |            |      |   |    |          |   |     | / 11 |
| DEMO2           | 10     | ~  |   |   |   |         |           |         |              |          |            |      |   |    |          |   |     | / 11 |
| granados        | 5      |    |   |   |   |         |           |         |              | <b>V</b> |            |      |   |    | <b>V</b> |   |     | / 11 |
| Operador        | 10     | 1  |   | ~ |   |         |           |         |              | ~        |            |      |   |    |          |   |     | / 11 |
| Recepción       | 10     |    |   |   |   |         |           |         |              |          |            |      |   |    |          |   |     | 2 🗊  |
| resultados      | 60     |    |   |   |   |         |           |         |              |          |            |      |   |    |          |   |     | / 11 |
| ROL-84          | 10     |    |   |   |   |         |           |         |              |          |            |      |   |    |          |   |     | / 11 |

Cada rol presenta un conjunto de privilegios predeterminados que se conceden al usuario de la base de datos al que se le asigne. Si lo desea, puede editar los conjuntos de privilegios correspondientes a los distintos roles.

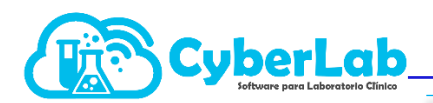

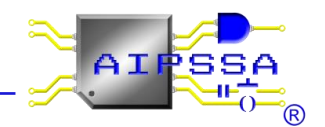

| Ícono  | Utilidad                                        | Ícono                | Utilidad                                      |
|--------|-------------------------------------------------|----------------------|-----------------------------------------------|
|        | Capturar<br>resultados                          | *                    | Configuración del<br>sistema                  |
|        | Editar o eliminar<br>estudios                   | <ul> <li></li> </ul> | Autorizar<br>resultados                       |
|        | Gestionar precios,<br>convenios,<br>promociones | 2                    | Administración del<br>sistema                 |
| %      | Aplicar descuentos<br>y promociones             |                      | Acceso a toma de<br>muestras                  |
| ₽<br>E | Generación de<br>cortes de caja                 |                      | Cobranza                                      |
|        | Acceso a<br>facturación                         | \$                   | Pagos                                         |
|        | Generación de<br>reportes y<br>estadísticas     |                      | Impresión de<br>resultados                    |
| Â      | Recepción                                       |                      | Acceso a captura e<br>impresión de<br>órdenes |
|        | Acceso a módulo<br>de control de<br>asistencias |                      |                                               |

Dichos roles creados se asignan a los diferentes usuarios registrados en la pestaña de usuarios.

|                   | Lab                                   |                 |        |        |   |  |  |  |  |  |
|-------------------|---------------------------------------|-----------------|--------|--------|---|--|--|--|--|--|
| Jsuario           | Nombre de emp                         | leado           |        |        |   |  |  |  |  |  |
| Items Encontrados |                                       |                 |        |        |   |  |  |  |  |  |
| Usuario           | Nombre                                | Rol             | Activo | Online |   |  |  |  |  |  |
| BIANCA            | Rodriguez Fuentes Bianca              | Administrador 🗸 |        |        |   |  |  |  |  |  |
| CyberLab          | Mendoza García Edgar                  | Administrador 🗸 |        |        | ۲ |  |  |  |  |  |
| EMMANUEL          | Mendoza Reyes Emmanuel                | Administrador 🗸 |        |        |   |  |  |  |  |  |
| FABIAN            | Osorio Fabián                         | Administrador 🗸 |        |        |   |  |  |  |  |  |
| JORGE             | JAIME JORGE                           | Administrador 🗸 |        |        |   |  |  |  |  |  |
| LUIS CASTILLO     | Castillo Hernandez Luis               | Administrador 🗸 |        |        |   |  |  |  |  |  |
| PATY              | Mendoza Reyes Martha Patricia         | Administrador 🗸 |        |        |   |  |  |  |  |  |
| TEST              | Test Test                             | Administrador 🗸 |        |        |   |  |  |  |  |  |
| EDUARDO           | Gutierrez Domínguez Carlos<br>Eduardo | demo 🗸          |        |        | ۲ |  |  |  |  |  |
| FERNANDO          | VITE RODRIGUEZ FERNANDO               | Recepción 🗸     |        |        |   |  |  |  |  |  |
| BERNACHIPADRON    | Bernachi Padron Bianca                | ROL-84          |        |        |   |  |  |  |  |  |

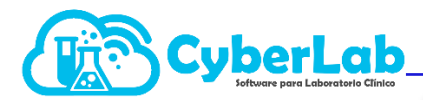

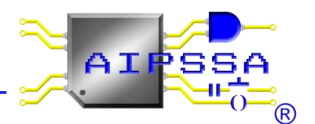

Finalmente, en la pestaña de responsables es necesario asignar a los responsables sanitarios por sucursal o bien responsables de área. Esto con la finalidad de que el sistema detecte la información que debe estar imprimiendo en nuestro informe de resultados.

| lespor | isables de área por sucursal  |                               |                 | 9                |   |
|--------|-------------------------------|-------------------------------|-----------------|------------------|---|
| lespor | sable                         | Sucursal                      | Area            |                  |   |
|        |                               | <b>v</b>                      | ▼               |                  | _ |
|        |                               | Items Encontrados             |                 |                  |   |
|        | Responsable sanitario         | Responsable del área          | Sucursal        | Area             |   |
| Î      | Bernachi Padron Bianca        |                               | Matríz          |                  |   |
| Î      |                               | GARCIA JOSE                   | Matríz          | Aguas potables   |   |
| ii -   |                               | Mendoza Reyes Martha Patricia | Matríz          | Aguas Residuales |   |
| î.     | Mendoza Reyes Martha Patricia |                               | Toma De Muestra |                  |   |
| ĥ      |                               | Rodriguez Fuentes Bianca      | Matríz          | Aguas potables   |   |

# 3.2 Administración de Sucursales

CyberLab tiene la capacidad de administrar cada una de las sucursales con las que cuenta el laboratorio clínico.

Ingresamos al menú de Administración y posteriormente al submenú sucursales

| peración                                                                                                    | Información Su          | icursal                                                |                 |                               |               |             |                         |                               |                                 |                               |  |
|----------------------------------------------------------------------------------------------------|-------------------------|--------------------------------------------------------|-----------------|-------------------------------|---------------|-------------|-------------------------|-------------------------------|---------------------------------|-------------------------------|--|
| dministración                                                                                                   | Sucursales regi         | istradas                                               |                 | Nombre de                     | e Sucursal    |             |                         |                               |                                 | Zona Horaria                  |  |
| Succession of the second second second second second second second second second second second second second se | Matríz                  |                                                        | ~               | Matríz                        |               |             |                         |                               |                                 | America/Mexico_City           |  |
| Jacursales                                                                                                    | Dirección               |                                                        |                 |                               |               |             |                         | Código Postal                 |                                 | Colonia                       |  |
| istan da Duralas                                                                                                | Valle de Aragó          | ón #139                                                |                 |                               |               |             |                         | 55280                         | Valle de Aragon 3ra Seccion Ori |                               |  |
| istas de Precios                                                                                                | Municipio               |                                                        |                 | Estado                        |               |             |                         | Teléfono                      |                                 | E-mail                        |  |
| ferta nor Sucursal                                                                                              | Ecatepec de N           | Vorelos                                                |                 | México                        |               |             |                         | (55)4208 3099                 | cyber-lab@cyber-lab.com.mx      |                               |  |
| romociones                                                                                                    | Horario                 |                                                        |                 | Horario To                    | ma            |             |                         | Lista de Precios por defecto  |                                 | Codificación Código de Barras |  |
| ipos de Servicio                                                                                                | Lun a Vier 8-3          | Lun a Vier 8-3 y 5-8, Sab 8-3<br>Formato corte de caja |                 | 7 a 9                         |               |             |                         | Lista Maestra                 | ~                               | codabar                       |  |
| istas de Costos                                                                                                 | Formato corte o         |                                                        |                 | Formato fa                    | cturación     |             |                         | Formato hoja de trabajo       |                                 | Formato toma de muestra       |  |
| roveedores                                                                                                    | Formato Corte de Caja 🗸 |                                                        | Formato Factura |                               |               | ~           | Formato Hoja de Trabajo | ~                             | Formato Toma de Muestra         |                               |  |
|                                                                                                    | Formato partici         | ipaciones                                              |                 | Formato re                    | cibo/cotizac  | ión         |                         | Formato reportes              |                                 | Formato resultados            |  |
|                                                                                                    | Formato Reporte         | e de Participacio                                      | ones 🗸 🗸        | Formato Recibo y Cotización 1 |               |             | ~                       | Formato Reportes              | ~                               | Formato Resultados 1          |  |
| nfiguración                                                                                                    | Cargos por Ur           | rgencias                                               |                 | Configura                     | ación de impr | resión de e | lades                   | IVA                           |                                 | Configuración adicional       |  |
| tálogos                                                                                                    | 80                      | 1                                                      | 15              | 2                             | 2             | 6           | 3                       | 16 %                          | ~                               |                               |  |
| dulos                                                                                                    |                         |                                                        |                 |                               |               |             |                         |                               |                                 |                               |  |
| 合 🎗 🖾 🔒 ? 📭                                                                                                    | Usuarios admit          | tidos                                                  |                 |                               |               |             |                         | Listas de precios disponibles |                                 |                               |  |
|                                                                                                    |                         |                                                        |                 |                               |               |             |                         |                               |                                 |                               |  |
|                                                                                                    | CyberLab                |                                                        |                 |                               |               |             | <u>^</u>                | Lista Maestra<br>Maguila      |                                 |                               |  |
|                                                                                                    | BIANCA                  |                                                        |                 |                               |               |             |                         | axa                           |                                 |                               |  |
|                                                                                                    | FERNANDO                |                                                        |                 |                               |               |             |                         | MAQUILA2                      |                                 |                               |  |
|                                                                                                    | FABIAN                  |                                                        |                 |                               |               |             | -                       |                               |                                 |                               |  |

La ventana que aparece para dar de alta las sucursales muestra un formulario donde se ingresan los datos de cada una de las sucursales que tenga el laboratorio, la información solicitada es:

- Nombre de la sucursal
- Domicilio
- Código Postal, CyberLab cuenta con la base de datos de todos los códigos postales del país, esto ahorra tiempo al ingresar colonia, municipio y estado, dado que en automático se despliegan en el formulario.

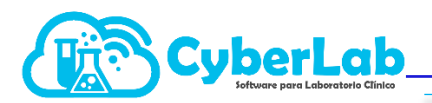

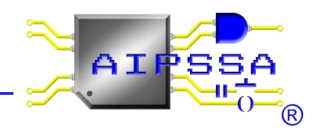

- Teléfono, horario de toma y de sucursal
- Zona horaria, es muy importante seleccionar la zona horaria en la que se encuentra una sucursal, para laboratorios que se encuentran en el norte o sur del país puede variar el horario.

| Código Postal<br>55280<br>Teléfono<br>(55)4208 3099<br>Lista de Precios por defecto<br>Lista Maestra<br>Ecomato kois de trabajo |          | Zona Horaria<br>America/Mexico_City<br>America/Kentucky/Monticello<br>America/Kalendijk<br>America/La_Paz<br>America/La_Paz<br>America/Los_Angeles<br>America/Lousiville<br>America/Lousiville<br>America/Managua<br>America/Managua<br>America/Managua |   |                                     |
|----------------------------------------------------------------------------------------------------|----------|----------------------------------------------------------------------------------------------------|---|-------------------------------------|
| Formato Hoja de Trabajo Formato Hoja de Trabajo Formato reportes Formato Reportes                                               | <b>v</b> | America/Martinique<br>America/Matamoros<br>America/Mazatlan<br>America/Mendoza<br>America/Menda<br>America/Merida<br>America/Metidakatla<br>America/Mexico_City                                                                                         | Ţ | Lista desplegable<br>para selección |

CyberLab permite manejar diferentes formatos de impresión por sucursal, la configuración de estos formatos se muestra en el capítulo 5.2 Gestión de Catálogos.

- Formato de corte de caja
- Formato facturación
- Formato de hoja de trabajo
- Formato toma de muestra
- Formato participaciones
- Formato Recibo/Cotización
- Formato Reportes
- Formatos resultados
- Codificación código de Barras: Este código es el que genera CyberLab para las etiquetas de recepción de muestra y dependerá de la cantidad de información que se requiera mostrar en dicho código

Además de manejar diferentes formatos de impresión CyberLab permite también manejar diferentes listas de precios por sucursal, estas listas de precios son las que se configuraran en el siguiente capítulo Creación de Convenios (Listas de Precios).

En primera instancia se puede asignar una lista de precios por defecto que es la que CyberLab toma por default, sin embargo, además de tener una lista maestra CyberLab permite agregar otras listas que también estarán disponibles en determinada sucursal.

Con esto si un laboratorio cuenta con varias sucursales CyberLab permite que cada sucursal cuente con su lista de precios, en caso de no manejar la misma en todas las sucursales, esto también quiere decir que una sucursal puede ofertar diferentes estudios y por lo tanto manejar listas de estudios diferentes.

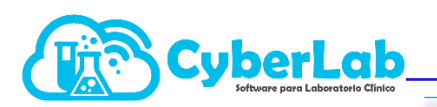

| eración                      | Información Sucursal               |                                      |                               | <b>2</b>                                       |                                                                                                    |
|------------------------------|------------------------------------|--------------------------------------|-------------------------------|------------------------------------------------|----------------------------------------------------------------------------------------------------|
| ninistración                 | Sucursales registradas             | Nombre de Sucursal                   |                               | Zona Horaria                                   |                                                                                                    |
| cursales                     | Matriz                             | Matriz                               |                               | America/Mexico_City                            | ×                                                                                                    |
| uarios                       | Valle de Aragón #139               |                                      | 55280                         | Colonia<br>Valle de Aracon 3ra Seccion Oriente | The second second second second second second second second second second second second second second second se |
| tas de Precios               | Municipio                          | Estado                               | Teléfono                      | E-mail                                         | -                                                                                                    |
| nvenios<br>erta nor Sucursal | Ecatepec de Morelos                | México                               | (55)4208 3099                 | cyber-lab@cyber-lab.com.mx                     |                                                                                                    |
| mociones                     | Horario                            | Horario Toma                         | Lista de Precios por defecto  | Codificación Código de Barras                  |                                                                                                    |
| os de Servicio               | Lun a Vier 8-3 y 5-8, Sab 8-3      | 7 a 9                                | Lista Maestra                 | ✓ dabar                                        | <u>×</u>                                                                                                    |
| tas de Costos                | Formato corte de caja              | Formato facturación                  | CONVENIO-11                   | Formato tomo de muestra                        |                                                                                                    |
| weedores                     | Formato Corte de Caja 🗸 🗸          | Formato Factura                      | CONVENIO-21<br>CONVENIO-8     | Formato Toma de Muestra                        | <b>*</b>                                                                                                    |
|                              | Formato participaciones            | Formato recibo/cotización            | CONVENIO-8                    | Formato resultados                             |                                                                                                    |
| figuración                   | Formato Reporte de Participaciones | Formato Recibo y Cotización 1        | Maquila                       | Formato Resultados 1                           | ž l                                                                                                    |
| lonos                        | Cargos por Urgencias               | Configuración de impresión de edades | Prestadora de Srevicios       | Configuración adicional                        |                                                                                                    |
|                              | 80 15                              | 2 2 6 3                              | Tercera Edad                  |                                                |                                                                                                    |
| ulos                         | Usuarios admitidos                 |                                      | Listas de precios disponibles |                                                |                                                                                                    |
| 1 🔉 🖴 🖬 ? 📭                  |                                    | N 🔊                                  |                               | S 🔊                                            | Selección                                                                                                    |
|                              | CyberLab                           | *                                    | Lista Maestra                 | *                                              | formato                                                                                                    |
|                              | EDUARDO<br>BIANCA                  |                                      | Maquila<br>axa                |                                                | IOIIIato                                                                                                    |
|                              | TEST<br>FERNANDO                   |                                      | MAQUILA2                      |                                                |                                                                                                    |
|                              | FABIAN                             | •                                    |                               | *                                              |                                                                                                    |
|                              | (Jonac                             |                                      |                               |                                                |                                                                                                    |

En cuanto a los usuarios, CyberLab tiene la capacidad de restringir que usuarios son los que se estarán accediendo a determinada sucursal.

En el capítulo anterior 3.1 Gestión de usuarios y privilegios, se dieron de alta los usuarios que va a tener el laboratorio, estos usuarios son los que van aparecer en la casilla de búsqueda de Usuarios Admitidos y con las flechas verdes se agregaran o eliminaran a la sucursal que se esté configurando.

Para asignar listas de precios a la sucursal el procedimiento es similar al de usuarios.

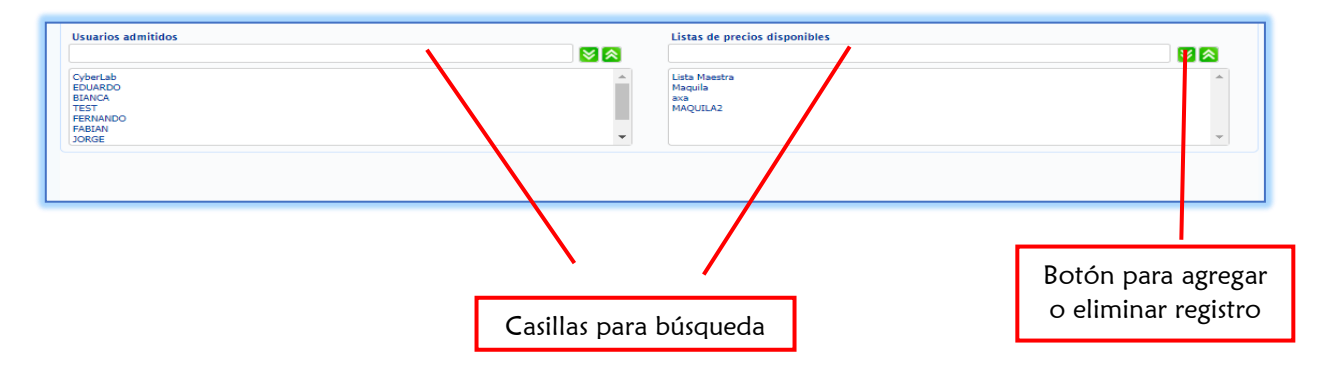

Otros parámetros a configurar y los cuales se pueden hacer por sucursal, son los Cargos por urgencia, impresión de edades, seleccionar el % de IVA que se quiere manejar en los recibos o bien en el módulo de facturación, finalmente existe un parámetro de configuración adicional, el cual al momento de activarla, a cada paciente que se registre en el sistema se le enviara de manera automática su usuario y contraseña para que puedan consultar su historial de resultados en la plataforma; al desactivarla dicho envío automático queda desactivado.

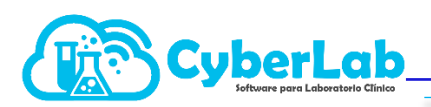

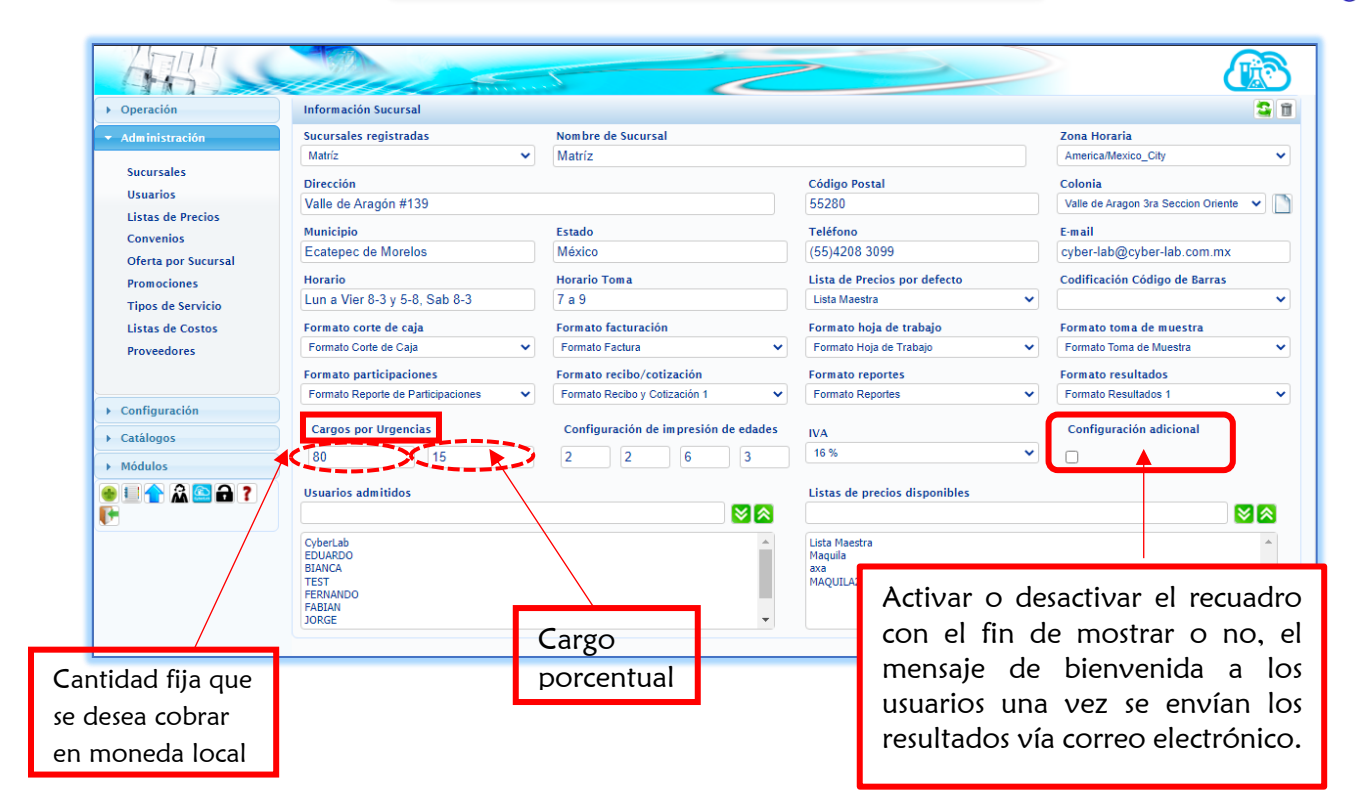

# 3.3 Creación y configuración de convenios3.3.1 Creación de Convenios (Listas de Precios)

# 5.5.1 Creación de Convenios (Listas de Precios)

CyberLab cuenta con la capacidad de alojar una cantidad ilimitada de listas de precios en su base de datos, sin embargo, es responsabilidad del cliente el configurar las listas de precios realmente necesarias para poder trabajar de manera eficiente con el sistema.

Para crear una lista de precios hay que ingresar al menú Administración y posteriormente al submenú de Convenios como se aprecia en la siguiente imagen:

| · · ·                   |                                                                                                    |                                                                                                    |                                                                                                    |                                                                                                    |
|-------------------------|----------------------------------------------------------------------------------------------------|----------------------------------------------------------------------------------------------------|----------------------------------------------------------------------------------------------------|----------------------------------------------------------------------------------------------------|
| Convenios               |                                                                                                    |                                                                                                    |                                                                                                    |                                                                                                    |
|                         | 10 Convenios Insertar Registro 阑 😽 🈥                                                                                                    | página 1 de 1                                                                                                    |                                                                                                    |                                                                                                    |
| Nombre                  | Descripción                                                                                                    | 2                                                                                                    | S                                                                                                    |                                                                                                    |
| Lista Maestra           | Lista de Precios Base                                                                                                    |                                                                                                    |                                                                                                    |                                                                                                    |
| Maquila                 | Lista de precios para maquila                                                                                                    | -15                                                                                                    |                                                                                                    | N 🖉                                                                                                    |
| Tercera Edad            |                                                                                                    | -20                                                                                                    |                                                                                                    | 2 🗓                                                                                                    |
| CONVENIO-6              |                                                                                                    | 0                                                                                                    |                                                                                                    | / 🗊                                                                                                    |
| axa                     | precios para clientes de axa                                                                                                    | 0                                                                                                    |                                                                                                    | 2 🖬                                                                                                    |
| CONVENIO-8              | lista pacientes                                                                                                    | 0                                                                                                    |                                                                                                    | 2 🖬                                                                                                    |
| Prestadora de Srevicios | Prestadora                                                                                                    | 0                                                                                                    |                                                                                                    | 2 🖬                                                                                                    |
| MAQUILA2                |                                                                                                    | 5                                                                                                    |                                                                                                    | 2 🖬                                                                                                    |
| CONVENIO-11             |                                                                                                    | 0                                                                                                    |                                                                                                    | 2 ŭ                                                                                                    |
| CONVENIO-21             |                                                                                                    | 0                                                                                                    |                                                                                                    | 🦉 🖬                                                                                                    |
|                         | 10 Convenios Insertar Registro 🚺 🕢 🍺                                                                                                    | página 1 de 1                                                                                                    |                                                                                                    |                                                                                                    |
|                         | Nombre<br>Lista Maestra<br>Maquila<br>Tercera Edad<br>CONVENIO-6<br>axa<br>CONVENIO-5<br>Prestadora de Srevicios<br>MAQUILA2<br>CONVENIO-11<br>CONVENIO-21 | Nombre     Description       Lista Maestra     Lista de Precios Base       Maquila     Lista de Precios Base       CONVENIO-6 | Nombre       Descripción       Montre       Perceinción       Montre       Perceinción       Montre       Perceinción       Montre       Perceinción       Perceinción <td>Nonkee       Describeción       M       M       <thm< th="">       M       M</thm<></td> | Nonkee       Describeción       M       M <thm< th="">       M       M</thm<> |

Automatización e Ingeniería en Procesos y Sistemas S.A. de C.V. Eje 4 Mz. 12 Lote 9, Ampliación Ciudad Lago, Nezahualcóyotl, Estado de México C.P. 57185 Buzón: cyberlab@cyberlab.com.mx, Sitio Web: www.cyberlab.com.mx

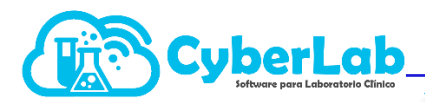

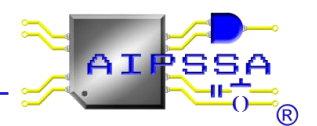

Ya dentro de esta ventana encontraremos las listas de precios almacenadas en la base de datos, teniendo siempre a la vista una lista de precios llamada Lista Maestra, la cual no puede eliminarse ni modificarse, siendo ésta la lista de precios base a la cual se pueden enlazar o ligar las demás listas de precios para automatizar la modificación de precios.

Para agregar una nueva lista de precios es necesario seguir los siguientes pasos:

Damos clic en el enlace que se muestra en la siguiente imagen, mediante el cual se insertará un nuevo registro a la tabla quedando este en modo edición para poder configurar los parámetros de la nueva lista de precios:

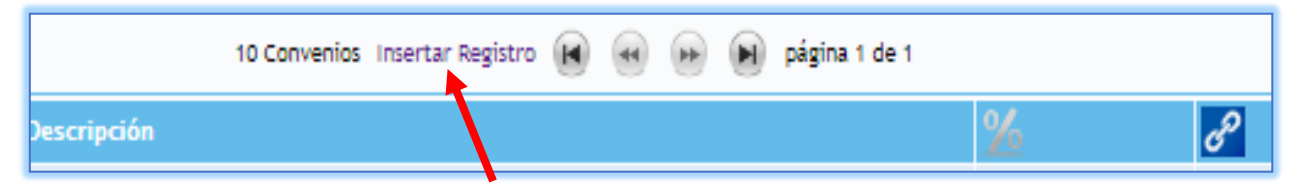

Nota: El siguiente paso es indispensable que se realice al momento de la creación de la nueva lista de precios ya que solo al momento de crear la lista de precios o al momento de modificar los precios de la Lista Maestra en caso de que la nueva lista esté ligada a la Lista Maestra, es que se actualizarán en automático los precios de la nueva lista.

a. Al momento de crear una nueva lista de precios se insertará en automático un nuevo registro a la tabla el cual nos permitirá asignarle un nombre (el cual por defecto viene configurado como CONVENIO-X), una descripción opcional, el porcentaje de descuento o de incremento respecto a los precios de la Lista Maestra y un cuarto parámetro que es el ligado de esta nueva lista a la Lista Maestra. En la siguiente imagen se puede apreciar el momento de la creación de una nueva lista de precios:

|                                  | Allan Contraction       |                                      |               |    |     |
|----------------------------------|-------------------------|--------------------------------------|---------------|----|-----|
| Operación                        | Convenios               |                                      |               |    |     |
| 🗕 Administración                 |                         | 11 Convenios Insertar Registro 间 🛞 🍺 | página 1 de 1 |    |     |
| Sucursales                       | Nombre                  | Descripción                          | %             | 8  |     |
| Usuarios                         | Lista Maestra           | Lista de Precios Base                |               | T  |     |
| Listas de Precios                | Maquila                 | Lista de precios para maquila        | -15           | 2  | N 🕅 |
| Convenios<br>Oferta por Sucursal | Tercera Edad            |                                      | -20           | 2  | 2 🖬 |
| Promociones                      | CONVENIO-6              |                                      | 0             | 52 | 2 🖬 |
| Tipos de Servicio                | axa                     | precios para clientes de axa         | 0             |    | 2 🖬 |
| Proveedores                      | CONVENIO-8              | lista pacientes                      | 0             |    | 2 🖬 |
|                                  | Prestadora de Srevicios | Prestadora                           | 0             |    | 2 🗊 |
| Configuración                    | MAQUILA2                |                                      | 5             |    | 2 🖬 |
| Catálogos                        | CONVENIO-11             |                                      | 0             |    | 2 🗊 |
| Módulos                          | CONVENIO-21             |                                      | 0             |    | 2 🖬 |
| 🔮 💷 🛖 🏔 🔛 🔒 📍                    | CONVENIO-22             |                                      | 0             |    | 💾 😻 |
|                                  |                         | 11 Convenios Insertar Registro 阑 🛞 🍺 | página 1 de 1 |    |     |

En este caso se ha creado una lista de precios llamada CONVENIO-8, sin descripción, con un incremento de 12% respecto a los precios de la Lista Maestra y la cual va ligada a esta última lista. Sin embargo, si son listas de precios independientes esta casilla debe quedar desmarcada.

b. Al momento de dar clic en Guardar a esta nueva lista de precios, se creará una copia de la Lista Maestra de precios, pero calculando los nuevos precios de cada registro con el

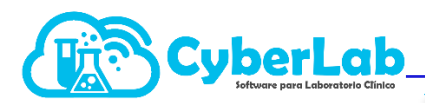

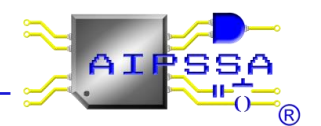

descuento o incremento indicado en la nueva configuración, independientemente de si esta nueva lista se ha ligado o no a la Lista Maestra.

El ligado de la nueva lista de precios a la Lista Maestra se hace activando la opción correspondiente, mediante lo cual, al momento de modificar algún precio en la Lista Maestra, en automático se actualizará el precio correspondiente en esta nueva lista en base al porcentaje de ajuste configurado en ese momento. En caso de que la nueva lista de precios no se encuentre ligada a la Lista Maestra al momento de ésta última sufrir cambios, la actualización automática de la nueva lista no se llevará a cabo.

#### 3.3.2 Configuración de Listas de Precios

Para acceder a las listas de precios y realizar cambio de precios ingresamos al menú Administración y posteriormente al submenú Listas Precios, como se muestra en la siguiente imagen:

| 473                                | 100               |                  | in a start of the start of the | 2      |          |               |                    |        |            |
|------------------------------------|-------------------|------------------|----------------------------------------------------------------------------------------------------|--------|----------|---------------|--------------------|--------|------------|
| <ul> <li>Operación</li> </ul>      | Precios           |                  |                                                                                                    |        |          |               |                    |        | S          |
| ✓ Administración                   | Lista de<br>Todos | Precios          | Id Item                                                                                                    | Nombre |          |               | Sucursal<br>Matríz |        | •          |
| Sucursales                         | Lista de          | Precios          |                                                                                                    |        |          |               |                    |        |            |
| Listas de Precios                  |                   | ld item          | Nombre                                                                                                    |        | Catálogo | Convenio      | Sucursal           | Precio | Disponible |
| Convenios                          | ?                 | HIDRO VITD       | 25 HIDOXI VITAMINA D TOTAL                                                                                                    |        | EXAMENES | Lista Maestra | Matríz             | 0      |            |
| Oferta por Sucursal<br>Promociones | ?                 | HIDRO VITD       | 25 HIDOXI VITAMINA D TOTAL                                                                                                    |        | EXAMENES | Maquila       | Matríz             | 0      |            |
| Tipos de Servicio                  | ?                 | HIDRO VITD       | 25 HIDOXI VITAMINA D TOTAL                                                                                                    |        | EXAMENES | Tercera Edad  | Matríz             | 0      |            |
| Listas de Costos                   | ?                 | HIDRO VITD       | 25 HIDOXI VITAMINA D TOTAL                                                                                                    |        | EXAMENES | CONVENIO-4    | Matríz             | 0      |            |
| Proveedores                        | ?                 | HIDRO VITD       | 25 HIDOXI VITAMINA D TOTAL                                                                                                    |        | EXAMENES | CONVENIO-6    | Matríz             | 0      |            |
| Configuración                      | ?                 | HIDRO VITD       | 25 HIDOXI VITAMINA D TOTAL                                                                                                    |        | EXAMENES | CONVENIO-7    | Matríz             | 0      | <b>v</b>   |
| → Catálogos                        | ?                 | HIDRO VITD       | 25 HIDOXI VITAMINA D TOTAL                                                                                                    |        | EXAMENES | CONVENIO-8    | Matríz             | 0      |            |
| Módulos                            | ?                 | AC URICO SUERO   | ACIDO URICO EN SUERO (AU)                                                                                                    |        | EXAMENES | Lista Maestra | Matríz             | 230    | <b>v</b>   |
|                                    | ?                 | AC URICO SUERO   | ACIDO URICO EN SUERO (AU)                                                                                                    |        | EXAMENES | Maquila       | Matríz             | 195.5  |            |
|                                    | ?                 | AC URICO SUERO   | ACIDO URICO EN SUERO (AU)                                                                                                    |        | EXAMENES | Tercera Edad  | Matríz             | 184    |            |
|                                    | ?                 | AC URICO SUERO   | ACIDO URICO EN SUERO (AU)                                                                                                    |        | EXAMENES | CONVENIO-4    | Matríz             | 230    |            |
|                                    | ?                 | AC URICO SUERO   | ACIDO URICO EN SUERO (AU)                                                                                                    |        | EXAMENES | CONVENIO-6    | Matríz             | 230    | •          |
|                                    |                   | AC LIRICO SLIFRO | ACIDO LIRICO EN SUERO (ALI)                                                                                                    |        | FXAMENES | CONVENIO-7    | Matríz             | 000    | · · · ·    |

Estando en esta ventana nos encontraremos con 4 casillas que servirán para realizar las búsquedas de las listas de precios que queramos editar, podemos filtrar por tipo de lista de precios, por sucursal o bien ingresando el id o nombre del examen al que se le aplicara o ingresara el precio del mismo, no sin antes dar click en la imagen de la lupa para realizar la búsqueda.

| Γ | Precios                           |         |    |                  |        |          |        |          |          |        | lcono<br>búsaueda | de<br>(lupa) |
|---|-----------------------------------|---------|----|------------------|--------|----------|--------|----------|----------|--------|-------------------|--------------|
| L | Lista de Precios                  | ld Item | No | mbre             |        | Sucursal |        |          |          |        | 1                 |              |
|   | Todos 🔻                           |         |    |                  |        | Matríz   |        | •        |          |        |                   |              |
|   | Todos<br>CONVENIO-4<br>CONVENIO-6 |         | _  | Precios          |        |          |        |          |          |        |                   |              |
| ľ | CONVENIO-7<br>CONVENIO-8          |         |    | Lista de Precios |        | Id Item  | Nombre |          |          |        | Sucursal          |              |
|   | Lista Maestra<br>Maquila          |         |    | Todos            | •      |          |        |          |          |        | Matriz            | ▼            |
|   | Tercera Edad                      |         |    | Lista de Precios |        |          |        |          |          |        | Toma De Muestra   |              |
| L |                                   |         | -  | ld item          | Nombre |          |        | Catálogo | Convenio | Sucurs | al Precio Dis     | ponible      |

En la siguiente imagen se muestra un ejemplo realizando una búsqueda en la sucursal matriz, aquí se solicita que el sistema nos arroje todos los precios que se tienen dados de alta en matriz del estudio Biometría Hemática

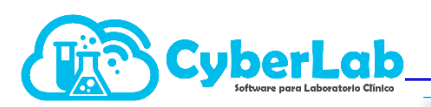

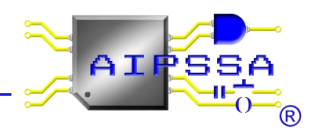

| Precio           | s          |                                                                 |            |               |                    |                   |   |
|------------------|------------|-----------------------------------------------------------------|------------|---------------|--------------------|-------------------|---|
| Lista d<br>Todos | le Precios | Id Item         Nombre           ▼         BH         Biometría | a Hemática |               | Sucursal<br>Matríz |                   | • |
| Lista d          | le Precios |                                                                 |            |               |                    |                   |   |
|                  | ld Item    | Nombre                                                          | Catálogo   | Convenio      | Sucursal           | Precio Disponible |   |
| ?                | ВН         | Biometría Hemática                                              | PERFILES   | Lista Maestra | Matríz             | 270               |   |
| ?                | вн         | Biometría Hemática                                              | PERFILES   | Maquila       | Matríz             | 310               |   |
| ?                | ВН         | Biometría Hemática                                              | PERFILES   | Tercera Edad  | Matríz             | 450               |   |
| ?                | вн         | Biometría Hemática                                              | PERFILES   | CONVENIO-4    | Matríz             | 270               |   |
| ?                | BH         | Biometría Hemática                                              | PERFILES   | CONVENIO-6    | Matríz             | 270               |   |
| ?                | BH         | Biometría Hemática                                              | PERFILES   | CONVENIO-7    | Matríz             | 270               |   |
| ?                | ВН         | Biometría Hemática                                              | PERFILES   | CONVENIO-8    | Matríz             | 270               |   |

Se puede apreciar que tenemos 6 convenios dados de alta más la lista maestra para este estudio y que además todos los convenios se encuentran disponibles en esta sucursal.

Para cambiar el precio de algún convenio basta con ingresar a la casilla de precio y editar el mismo, automáticamente éste quedará guardado una vez salgamos de la misma.

|   | ld Item | Nombre             | Catálogo | Convenio      | Sucursal | Precio Disponible |
|---|---------|--------------------|----------|---------------|----------|-------------------|
| ? | ВН      | Biometría Hemática | PERFILES | Lista Maestra | Matríz   | 270               |
| ? | ВН      | Biometría Hemática | PERFILES | Maquila       | Matríz   |                   |
| ? | ВН      | Biometría Hemática | PERFILES | Tercera Edad  | Matríz   | 450               |
| ? | ВН      | Biometría Hemática | PERFILES | CONVENIO-4    | Matríz   | 270               |
| ? | ВН      | Biometría Hemática | PERFILES | CONVENIO-6    | Matríz   | 270               |
| ? | ВН      | Biometría Hemática | PERFILES | CONVENIO-7    | Matríz   | 270               |
| ? | вн      | Biometría Hemática | PERFILES | CONVENIO-8    | Matríz   | 270               |

#### 3.3.3 Aprovechamiento de los convenios o listas de precios

Habiendo creado la nueva lista de precios, ésta inmediatamente estará disponible para la recepción de pacientes en la ventana de alta de órdenes y en la ventana de precios. En caso de no visualizarla de manera inmediata probar saliendo y volver a entrar al sistema.

|                              |                     | 2     |                                        |                   |
|------------------------------|---------------------|-------|----------------------------------------|-------------------|
| Registro de Ordenes y Cotiza | ciones              |       | Confidencial                           | Cotización        |
| Expediente del Paciente      | Nombre del Paciente |       | Lista de Precios                       | Forma de<br>Pago  |
| Búsqueda por Expediente      | Búsqueda por Nombre | 🥩 📄   | Lista Maestra                          |                   |
| Expediente del Médico        | Nombre del Médico   |       | CONVENIO-4<br>CONVENIO-6<br>CONVENIO-7 | Método de<br>Pago |
| Búsqueda por Expediente      | Búsqueda por Nombre | A 🔊 🔁 | CONVENIO-8                             | Pago en u         |
| RFC del Cliente              | Razón Social        |       | Maquila<br>Tercera Edad                | Cargo             |
| Búsqueda por RFC             | Búsqueda por Nombre | i 🔊 📄 | Normal                                 | ▼                 |
| Información Clínica          |                     |       | Prioridad<br>Normal                    | Cargo             |

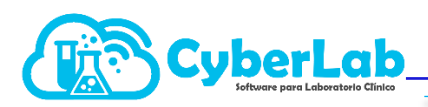

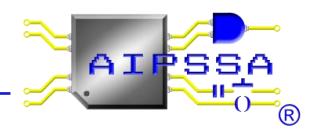

# 3.4 Gestión de promociones y recargos por tipo de servicio

#### 3.4.1 Promociones o descuentos

Dentro de CyberLab podemos gestionar promociones que serán aplicables al cliente final, para configurar estos descuentos nos dirigimos al menú Administración y posteriormente al submenú Promociones.

|                       |                                |                                                       |    |                |   | E |
|-----------------------|--------------------------------|-------------------------------------------------------|----|----------------|---|---|
| , Operación           | Descuentos                     |                                                       |    |                |   |   |
| → Administración      |                                | 11 Descuentos Insertar Registro 阑 🛞 🍺 página 1 de 1   |    |                |   |   |
| Sucursales            | Nombre                         | Descripción                                           | 2  | Vigencia       |   |   |
| Usuarios              | Promoción                      |                                                       | 5  | 2020-05-       | P | ? |
| Listas de Precios     |                                |                                                       |    |                | Û |   |
| Convenios             | Promoción día de las madres    | Solo aplica a mujeres                                 | 15 | 2020-05-       | P | ? |
| Promociones           |                                |                                                       |    |                | Î |   |
| Tipos de Servicio     | PROMOCION dia del padre        |                                                       | 10 | 2020-06-<br>30 | 2 | ? |
| Listas de Costos      |                                |                                                       |    |                | Î |   |
| Proveedores           | promoción inicio de año        |                                                       | 5  | 2020-01-<br>31 | 2 | ? |
| Configuración         | PROMOCIÓN MAYO                 | PRUEBA DE PROMOCIÓN                                   | 10 | 2020-05-<br>31 | 2 | ? |
| Catálogos     Módulos | promoción mujer                |                                                       | 10 | 2020-05-<br>31 | 2 | ? |
| • • • • A 🖴 A ?<br>F  | PROMOCION NAVIDEÑA             |                                                       | 10 | 2019-12-<br>31 | 2 | ? |
|                       | Promoción Vacaciones de Verano |                                                       | 10 | 2021-07-<br>31 | 2 | ? |
|                       | PROMOCION-10                   |                                                       |    |                | 2 | ? |
|                       | PROMOCION-11                   |                                                       | 7  | 2020-05-<br>08 | 2 | ? |
|                       | PROMOCION-14                   |                                                       |    |                | 2 | ? |
|                       |                                | 11 Descuentos insertar Registro 😠 🛞 🍺 🍺 página 1 de 1 |    |                |   |   |

Una vez estando en el submenú promociones nos aparece una tabla donde vamos a crear las promociones a aplicar, siguiendo los siguientes pasos:

1. Dar click en insertar registro para crear el descuento

| 11 Descuento Insertar Registro 🕢 🕢 😥 📦 página 1 de 1 |          |          |
|------------------------------------------------------|----------|----------|
| Descripción                                          | <u>%</u> | Vigencia |

2. Una vez insertado el registro, éste aparecerá en una tabla como se muestra en la siguiente imagen:

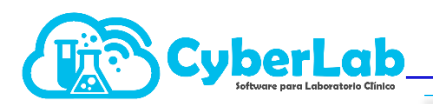

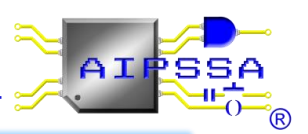

|                             | 3 Descuentos Insertar Registro 😠 😠 😥 página 1 de 1   |    |            |           |    |
|-----------------------------|------------------------------------------------------|----|------------|-----------|----|
| Nombre                      | Descripción                                          | %  | Vigencia   | Registros |    |
| PROMOCION dia del padre     |                                                      | 10 | 2019-06-30 | 🦉 🗊       | ?  |
| Promoción Febrero           |                                                      | 10 | 2019-02-28 | N 🕅       | ?  |
| Promoción día de las madres | Solo aplica a mujeres                                | 15 | 2019/05/3  | 8         | ?  |
|                             | 3 Descuentos Insertar Registro 间 ன 🍺 河 página 1 de 1 |    | O May      | ▼ 2019    | •  |
|                             | 0000                                                 |    | DL         | ммј       | v  |
|                             |                                                      |    |            | 1 2       | 3  |
|                             |                                                      |    | 5 6        | 7 8 9     | 10 |
|                             |                                                      |    | 12 13      | 14 15 16  | 17 |
|                             |                                                      |    | 19 20      | 21 22 23  | 24 |
|                             |                                                      |    | 26 27      | 28 29 30  | 31 |

3. Configuramos el nombre de la promoción o descuento, colocamos una breve descripción de la misma, el porcentaje que representará dicho descuento y la vigencia, la cual se podrá colocar con la ayuda de un calendario.

En el ejemplo se observa que la promoción creada lleva por nombre "Promoción día de las madres", lleva una descripción que indica que solo se aplicará a mujeres, el descuento será de 15% y tendrá una vigencia hasta el 31 de mayo.

4 Finalmente damos click en el icono de guardar y la promoción estará lista para usarse.

#### 3.4.2 Recargos por tipo de servicio

Además de gestionar promociones en CyberLab podemos configurar recargos por tipo de servicio, es decir recargo por servicio nocturno, por servicio en días festivos, etc.

Para configurar éstos ingresamos al menú Administración y posteriormente al submenú Tipos de Servicio.

|                                   | States -                    |                          | 22                                   |        |      |
|-----------------------------------|-----------------------------|--------------------------|--------------------------------------|--------|------|
| , Operación                       | Tipos de Servicio           |                          |                                      |        |      |
| 👻 Administración                  |                             | 9 Tipos de servicio Ins  | ertar Registro 间 ன 🍺 🏟 página 1 de 1 |        |      |
| Sucursales                        | Nombre                      | Descripción              |                                      | Ajuste |      |
| Usuarios                          | Servicio nocturno           |                          |                                      | 200    | 2 🗊  |
| Listas de Precios                 | Servicio día festivo        |                          |                                      | 20%    | 2 û  |
| Convenios                         | Toma de muestra a domicilio |                          |                                      | 15     | 2 🗓  |
| Promociones                       | Nuevo                       |                          |                                      | -10    | 1    |
| Tipos de Servicio                 | cargo tarjeta de credito    |                          |                                      | 3.5%   | 2 🗓  |
| Listas de Costos                  | TERCERA EDAD                |                          |                                      | -3%    | 2 11 |
| Proveedores                       | AMEX                        |                          |                                      | 6%     | 2 🗉  |
|                                   | TIPOSERVICIO-8              |                          |                                      | 0      | 2 11 |
| <ul> <li>Configuración</li> </ul> | 555                         | jkldajsa                 |                                      | 100    | 2 🖬  |
| Catálogos                         |                             | 9 Tinns de servicin. Ins | ertar Begistro 🙀 🙀 📭 📦 nágina 1 de 1 |        |      |
| Módulos                           |                             |                          |                                      |        |      |
| ● □ ♠ 🏔 🔤 🔒 ?<br>F                |                             |                          |                                      |        |      |

Al igual que en promociones debemos seguir los siguientes pasos:

1. Dar click en insertar registro para crear el recargo

| 9 Tipos de servicic Insertar Registro 🙀 अ 🍻 🏟 página 1 de 1 |        |
|-------------------------------------------------------------|--------|
| Descripción                                                 | Ajuste |

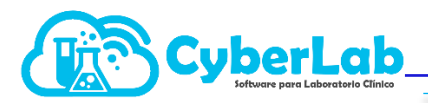

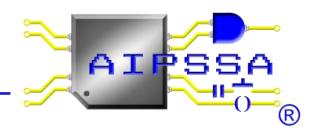

- 2. Una vez insertado el registro, éste aparecerá al final de una tabla.
- 3. Configuramos el nombre del tipo de servicio, colocamos una breve descripción del mismo, el porcentaje o la cantidad en la moneda utilizada en el sistema, que representara dicho recargo o bien dicho descuento.

A diferencia de las promociones, en recargos por tipo de servicio se nos indica en la tabla que al colocar la cantidad que representara el recargo debemos poner el signo de porcentaje "%" para indicar éste como ajuste porcentual o bien sin signo % para ajuste en la moneda utilizada, además de colocar un signo "-" en caso de que se trate de un descuento o bien sin signo para que sea un cargo adicional.

4. Finalmente damos click en el icono de guardar y el recargo por tipo de servicio estará listo para usarse.

| Tipos de Servicio           |             |                                                                                                    |                         | A                                       |
|-----------------------------|-------------|----------------------------------------------------------------------------------------------------|-------------------------|-----------------------------------------|
|                             | 3 Tipos de  | servicio Insertar Registro 🔘 ன 🍺 🍺 página 1 de 1                                                                           |                         |                                         |
| Nombre                      | Descripción |                                                                                                    | Ajuste                  |                                         |
| Servicio nocturno           |             | Descuento o recargo por servicio. Utilizar signo '-' para des<br>porcentual y sin signo para ajuste en la moneda utilizada | cuento y sin signo para | recargo. Utilizar simbolo % para ajuste |
| Servicio día festivo        |             |                                                                                                    | 20%                     | 2 îi                                    |
| Toma de muestra a domicilio |             |                                                                                                    | 15                      | 8                                       |
|                             | 3 Tipos de  | servicio Insertar Registro 😠 😁 😥 🏟 página 1 de 1                                                                           |                         |                                         |

#### 3.4.3 Aprovechamiento de las promociones y recargos por tipo de servicio

Una vez teniendo configurados los descuentos o promociones y los recargos por tipos de servicio, estos podrán ser utilizados directamente en las órdenes que se darán de alta a cliente final y aparecerán en la ventana de Registro de Órdenes y Cotizaciones para ser aplicados.

| Registro de Ordenes y Cotiza | ciones              |     |                                                 | Confidencial                                 | ) Cotización           |
|------------------------------|---------------------|-----|-------------------------------------------------|----------------------------------------------|------------------------|
| Expediente del Paciente      | Nombre del Paciente |     | Lista de P                                      | recios                                       | Forma de<br>Pago       |
| Búsqueda por Expediente      | Búsqueda por Nombre | 😂 📄 | Lista Mae                                       | stra 🔹                                       | Efectivo               |
| Expediente del Médico        | Nombre del Médico   |     | Promoció                                        | n a aplicar                                  | Método de<br>Pago      |
| Búsqueda por Expediente      | Búsqueda por Nombre | 📄 🈂 |                                                 | •                                            | Pago en u              |
| RFC del Cliente              | Razón Social        |     | Tipo de Se                                      | ervicio                                      | Cargo                  |
| Búsqueda por RFC             | Búsqueda por Nombre | ۵ 🛃 | Normal                                          | •                                            |                        |
| Información Clínica          |                     |     | Normal<br>Servicio d<br>Servicio n<br>Toma de r | ía festivo<br>octurno<br>nuestra a domicilio | Cargo                  |
|                              |                     |     | Total                                           | favor                                        | Adeudo                 |
| Id Solicitud Nombre          |                     |     | Monto<br>recibido                               | Efectivo a<br>devolver                       | Condiciones<br>de pago |

En el caso de las promociones solo aparecerán aquellas que aún se encuentren vigentes.

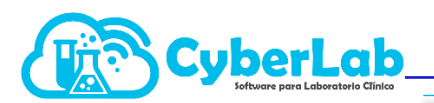

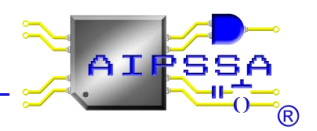

| Registro de Ordenes y Cotiza | ciones              |     | <b>0</b>                       | onfidencial 📃          | Cotización             |
|------------------------------|---------------------|-----|--------------------------------|------------------------|------------------------|
| Expediente del Paciente      | Nombre del Paciente |     | Lista de Prec                  | cios                   | Forma de<br>Pago       |
| Búsqueda por Expediente      | Búsqueda por Nombre | 🔊 😂 | Lista Maestra                  | •                      | Efectivo 🔻             |
| Expediente del Médico        | Nombre del Médico   |     | Promoción a                    | aplicar                | Nétodo de<br>Fago      |
| Búsqueda por Expediente      | Búsqueda por Nombre | ۲   |                                | •                      | Pago en u 🔻            |
| RFC del Cliente              | Razón Social        |     | PROMOCIO                       | N dia del padre        | Cargo                  |
| Búsqueda por RFC             | Búsqueda por Nombre | 🔊 🛃 | Promocion Vacaciones de Verand |                        | 0                      |
| Información Clínica          |                     |     | Prioridad                      |                        | Cargo                  |
|                              |                     |     | Normal                         | •                      |                        |
|                              |                     |     | Total                          | Saldo a<br>favor       | Adeudo                 |
| Id Solicitud Nombre          |                     |     | Monto<br>recibido              | Efectivo a<br>devolver | Condiciones<br>de pago |

### 3.5 Oferta por sucursal (bloqueo de estudios por sucursal)

Para ingresar, hay que dirigirnos al módulo *ADMINISTRACIÓN/OFERTA POR SUCURSAL* como lo muestra la siguiente imagen.

| 445                    |                            |              | 2                 |            |
|------------------------|----------------------------|--------------|-------------------|------------|
| ▶ Operación            | Listar Oferta por Sucursal |              |                   | ۹ 🗋        |
| ✓ Administración       | Sucursal<br>Matriz         | Id Parámetro | Nombre            |            |
| Sucursales             |                            |              | Items Encontrados |            |
| Listas de Precios      | Id Nombre                  |              |                   | Disponible |
| Convenios              |                            |              |                   |            |
| Oferta por Sucursal    |                            |              |                   |            |
| Promociones            |                            |              |                   |            |
| Tipos de Servicio      |                            |              |                   |            |
| Listas de Costos       |                            |              |                   |            |
| Proveedores            |                            |              |                   |            |
|                        |                            |              |                   |            |
| ➤ Configuración        |                            |              |                   |            |
| → Catálogos            |                            |              |                   |            |
| ➤ Módulos              |                            |              |                   |            |
| • • • • A • • • 7<br>F |                            |              |                   |            |

Se da click en la flecha para desplegar las sucursales a las que se desea acceder.

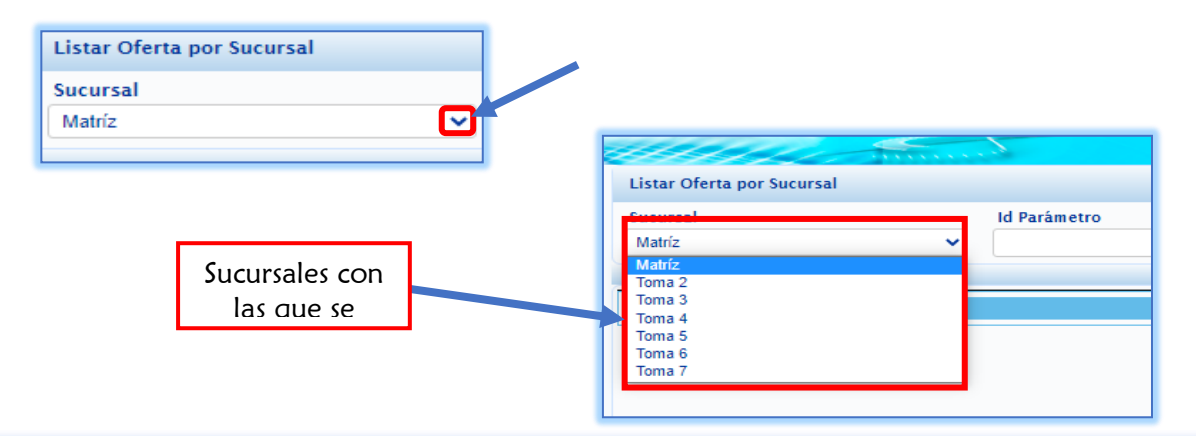

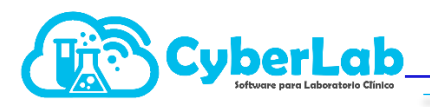

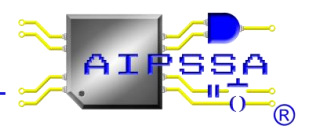

# 3.5.1 Desplegar lista completa de exámenes

1. Se selecciona la sucursal con la que se desea trabajar y posteriormente se da clic en el ícono de LUPA que aparece en la parte superior derecha de la pantalla.

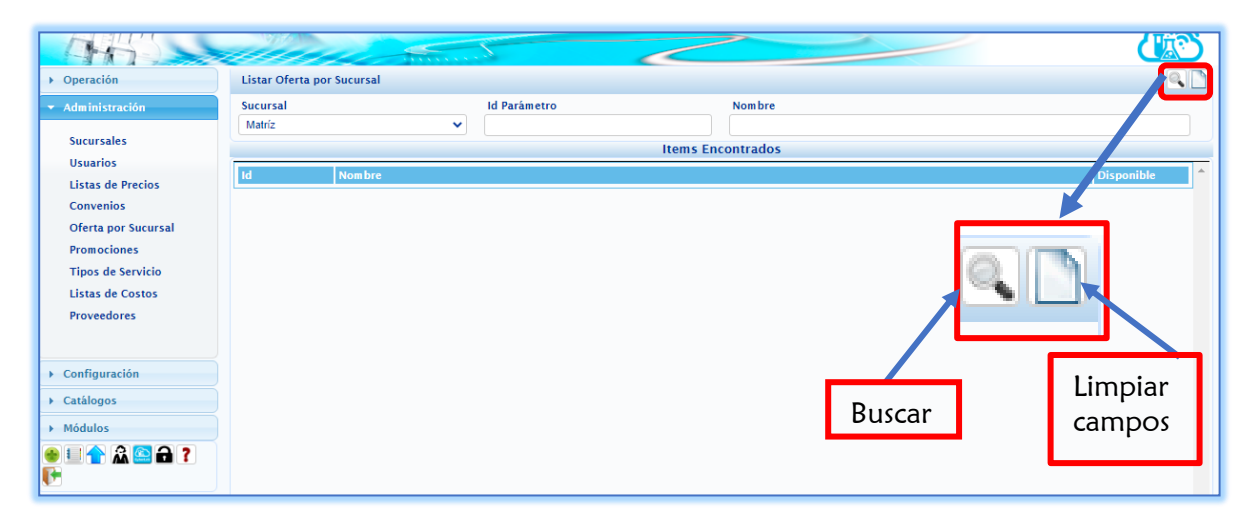

2. Una vez dado click en el ícono de LUPA, aparecerán en forma de listado los exámenes precargados incluidos en CyberLab.

|                     | N/2                 | - minute                                             |                     | 3 |
|---------------------|---------------------|------------------------------------------------------|---------------------|---|
| ▶ Operación         | Listar Oferta por S | Bucursal                                             | 0                   |   |
| ✓ Administración    | Sucursal            | ld Parámetro Nombre                                  |                     |   |
| Sucursales          | Matríz              |                                                      |                     |   |
| Usuarios            |                     | Items Encontrados                                    |                     |   |
| Listas de Precios   | Id<br>*PIE OBI      | Nombre                                               | Disponible          |   |
| Convenios           | *PIE ORI            | "PRUEBA DE EMBARAZO (PIE) EN OKINA                   |                     |   |
| Oferta por Sucursal | 1379                | ÁCIDO DELTA AMINO LEVULINIVO (ALA)(DAL)              | <ul><li>✓</li></ul> |   |
| Promociones         | AC URICO            | ACIDO URICO EN SUERO (AU)                            |                     |   |
| Tipos de Servicio   | ALT/TGP             | ALANINO AMINOTRANSFERASA (ALT/TGP)                   |                     |   |
| Proveedores         |                     |                                                      | <u> </u>            |   |
|                     | ALBUMINA SUERO      | ALBUMINA EN SUEKO (ALB)                              |                     |   |
|                     | ALCOHOL EN<br>ORINA | Alcohol en orina                                     | <                   |   |
| ► Configuración     | AMILASA SUERO       | AMILASA EN SUERO                                     |                     |   |
| ▶ Catálogos         | AMONIO              | AMONIO/AMONIACO                                      |                     |   |
| Módulos             | ANT                 |                                                      |                     |   |
| 👲 💷 🛖 🏔 🤷 🖬 🥐       | ANT                 | ant                                                  |                     |   |
|                     | CCP                 | ANTICUERPOS ANTI PEPTIDO CICLICO CITRULINADO (CCP)   | <b>~</b>            |   |
|                     | CCP                 | ANTICUERPOS ANTI PEPTIDO CICLICO CITRULINADO (CCP)   |                     |   |
|                     | VDRL                | ANTICUERPOS ANTI TREPONEMA PALLIDUM (VDRL)           |                     |   |
|                     | VDRL                | ANTICUERPOS ANTI TREPONEMA PALLIDUM (VDRL)           |                     |   |
|                     | AC VHA IGM IGG      | ANTICUERPOS ANTI VIRUS DE LA HEPATITIS "A" IOM e IOG | -                   | • |
|                     |                     |                                                      |                     |   |

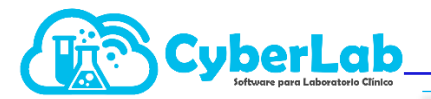

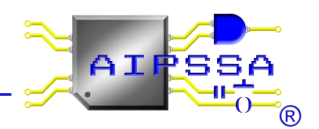

3. Las casillas marcadas en azul son los exámenes que están activos para las sucursales. A continuación, se elimina el recuadro azul dando click para deshabilitarlo.

Ejemplo:

(PIE) Prueba Inmunológica de Embarazo en Suero

|                                |                     |                                                 |                       | 3 |
|--------------------------------|---------------------|-------------------------------------------------|-----------------------|---|
| ▶ Operación                    | Listar Oferta por S | ucursal                                         |                       |   |
| ▼ Administración               | Sucursal            | Id Parámetro Nombre                             |                       |   |
| Sucursales                     | Matríz              | ✓                                               |                       |   |
| Usuarios                       |                     | Items Encontrados                               | <b>V</b>              | - |
| Listas de Precios<br>Convenios | PTOG 75G 2H         | PRUEBA DE TOLERANCIA ORAL A LA GLUCOSA 75G      |                       |   |
| Oferta por Sucursal            | PRUEBADECIMALES     | prueba decimales                                |                       |   |
| Promociones                    | PIE ORINA           | PRUEBA INMUNOLÓGICA DE EMBARAZO (PIE) EN ORINA  |                       |   |
| Listas de Costos               | PIE SUERO           | PRUEBA INMUNOLÓGICA DE EMBARAZO (PIE) EN SUERO  |                       |   |
| Proveedores                    | PRUEBAUNIDADES      | prueba unidades                                 |                       |   |
|                                | PRUEBA1             | pruebal                                         | <ul> <li>✓</li> </ul> |   |
| Configuración     Catálogos    | Q\$12               | QUIMICA SANGUINEA DE 12 ELEMENTOS (QS12)        |                       |   |
| <ul> <li>Módulos</li> </ul>    | Q\$12               | QUIMICA SANGUINEA DE 12 ELEMENTOS (QS12)        |                       |   |
|                                | Q\$12               | QUIMICA SANGUINEA DE 12 ELEMENTOS (QS12)        |                       |   |
|                                | QS2 COL-TRIG        | QUIMICA SANGUINEA DE 2 ELEMENTOS (COL-TRIG)     |                       |   |
|                                | QS2 UREA-CREA       | QUIMICA SANGUINEA DE 2 ELEMENTOS (UREA-CREA)    |                       |   |
|                                | Q\$24               | QUIMICA SANGUINEA DE 24 ELEMENTOS (QS24)        |                       |   |
|                                | QS24                | QUIMICA SANGUINEA DE 24 ELEMENTOS (QS24)        |                       |   |
|                                | OS3 GLU-COL-TRIG    | OUIMICA SANGUINEA DE 3 ELEMENTOS (GLU-COL-TRIG) | -                     | ► |

4. Posteriormente el estudio ya no se encontrará disponible parta la sucursal que fue seleccionada.

### PARA CORROBORAR QUE EL ESTUDIO FUE INHABILITADO

5. Nos dirigimos al apartado ADMINISTRACIÓN/ LISTA DE PRECIOS.

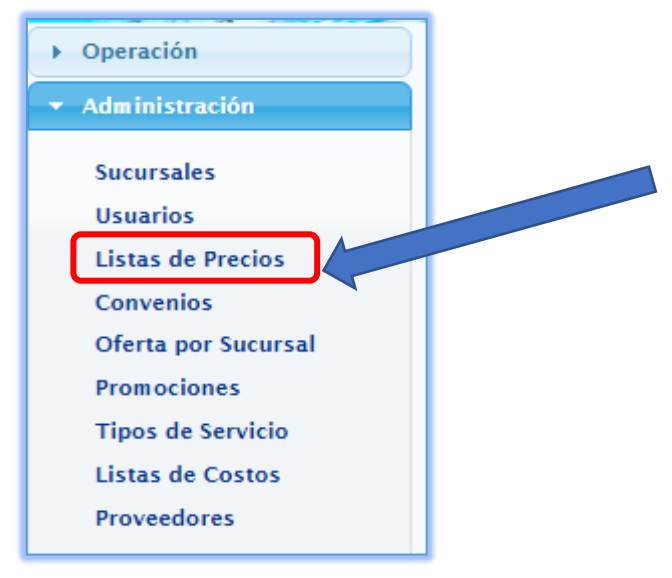

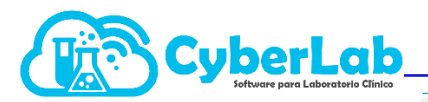

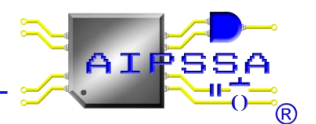

6. Una vez dentro, seleccionamos la sucursal a la que decidimos deshabilitarle el estudio, que se encuentra en la parte superior derecha de la pantalla.

| Administración     Sucursales     Usuarios     Listas de Precios     Convenios     Oferta por Sucursal     Promociones     Tipos de Servício     Listas de Costos     Proveedores | Lista de Precios Id Item Nombre<br>Todos  Lista de Precios Id Item Nombre Catálogo Convenio Suco | Sucursal<br>Matriz<br>Todas<br>Matriz<br>Toma 2<br>Toma 3<br>Toma 4<br>Toma 5<br>Toma 6<br>Toma 7 |
|----------------------------------------------------------------------------------------------------|--------------------------------------------------------------------------------------------------|---------------------------------------------------------------------------------------------------|
|                                                                                                    |                                                                                                  |                                                                                                   |

1. En la parte de **NOMBRE**, se ingresa el examen que deshabilitamos con anterioridad, y a continuación hacemos clic en el ícono **LUPA** para corroborar que, el estudio no está disponible para la sucursal seleccionada.

| ▶ Operación                      | Precios                                                     |
|----------------------------------|-------------------------------------------------------------|
| ✓ Administración                 | Lista de Precios Id Item Nombre Sucursal                    |
| Sucursales<br>Usuarios           | Lista de Precios                                            |
| Listas de Precios                | Id Item Nombre Catálogo Convenio Sucursal Precio Dispor ble |
| Convenios<br>Oferta por Sucurcal |                                                             |
| Promociones                      |                                                             |
| Tipos de Servicio                |                                                             |
| Listas de Costos                 |                                                             |
| Proveedores                      | Nombre del                                                  |
|                                  | estudio                                                     |
| ▶ Configuración                  |                                                             |
| → Catálogos                      |                                                             |
| ▶ Módulos                        | Buscar Limpiar lista                                        |
| 🔹 🖬 🟫 🏔 🕋 👔                      | de resultados                                               |

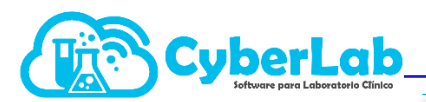

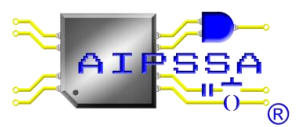

2. El examen ha sido deshabilitado para la sucursal MATRIZ.

|                                       |                  |         |           | -Preci | MENSAJE<br>os no encontrado | s              |                     |        |          |        |            |          |
|---------------------------------------|------------------|---------|-----------|--------|-----------------------------|----------------|---------------------|--------|----------|--------|------------|----------|
| ▶ Operación                           | Precios          |         |           |        |                             |                |                     |        |          |        |            |          |
| ▼ Administración                      | Lista de Precios |         | Id Item   |        | Nombre                      |                |                     |        | Sucursal |        |            |          |
| Sucursales                            | Todos            | ~       | PIE SUERO |        | PRUEBA INMU                 | NOLÓGICA DE EN | /IBARAZO (PIE) EN S | SUER   | Matríz   |        |            | <b></b>  |
| Usuarios                              | Lista de Precios |         |           |        |                             |                |                     |        |          |        |            |          |
| Listas de Precios                     | ld Item          | Nom bre |           |        |                             | Catálogo       | Convenio            | Sucurs | al       | Precio | Disponible | <b>^</b> |
| Convenios                             |                  |         |           |        |                             |                |                     |        |          |        |            |          |
| Oferta por Sucursal                   |                  |         |           |        |                             |                |                     |        |          |        |            |          |
| Promociones                           |                  |         |           |        |                             |                |                     |        |          |        |            |          |
| Listas de Costos                      |                  |         |           |        |                             |                |                     |        |          |        |            |          |
| Proveedores                           |                  |         |           |        |                             |                |                     |        |          |        |            |          |
|                                       |                  |         |           |        |                             |                |                     |        |          |        |            |          |
|                                       |                  |         |           |        |                             |                |                     |        |          |        |            |          |
| ▶ Configuración                       |                  |         |           |        |                             |                |                     |        |          |        |            |          |
| ▶ Catálogos                           |                  |         |           |        |                             |                |                     |        |          |        |            |          |
| Módulos                               |                  |         |           |        |                             |                |                     |        |          |        |            |          |
| • • • • • • • • • • • • • • • • • • • |                  |         |           |        |                             |                |                     |        |          |        |            |          |

Aparecerá en azul un mensaje en la parte superior de la pantalla indicando dicho proceso.

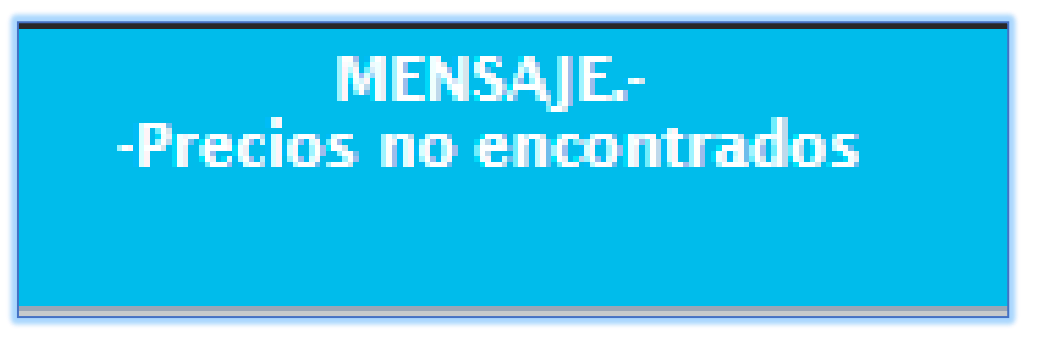

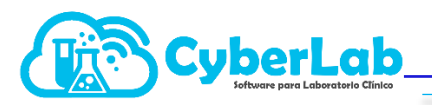

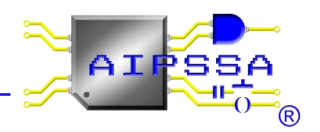

# 3.6 Proveedores

El registro se hace con la finalidad de tener la información al alcance del cliente para el servicio que sea requerido.

1. Para registrar un nuevo proveedor, se ingresa al menú ADMINISTRACIÓN/ PROVEEDORES como se muestra en la imagen.

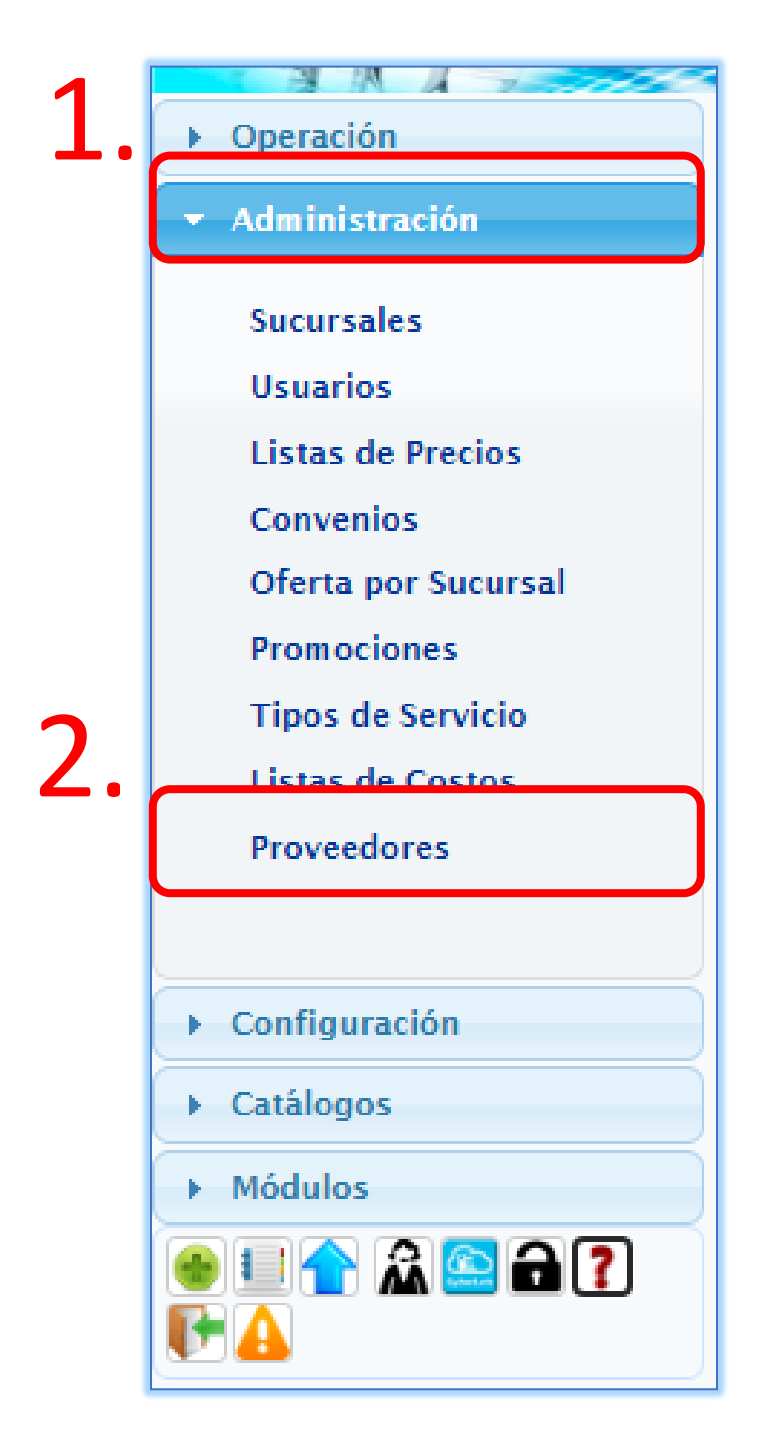

Automatización e Ingeniería en Procesos y Sistemas S.A. de C.V. Eje 4 Mz. 12 Lote 9, Ampliación Ciudad Lago, Nezahualcóyotl, Estado de México C.P. 57185 Buzón: cyberlab@cyberlab.com.mx, Sitio Web: www.cyberlab.com.mx

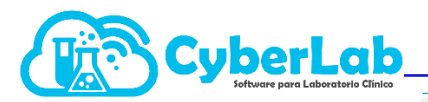

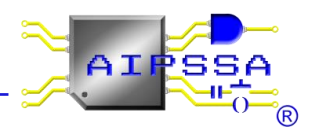

2. Nos direcciona a una nueva página donde aparecerá el listado de proveedores que tenemos registrados hasta la fecha, mostrando el NOMBRE DE PROVEEDOR, DIRECCIÓN, NOMBRE DEL CONTACTO, TELÉFONO, E-MAIL, HORARIO DE LOCALIZACIÓN y finalmente NOTAS, las cuales se pueden adjuntar con ciertas especificaciones del mismo proveedor.

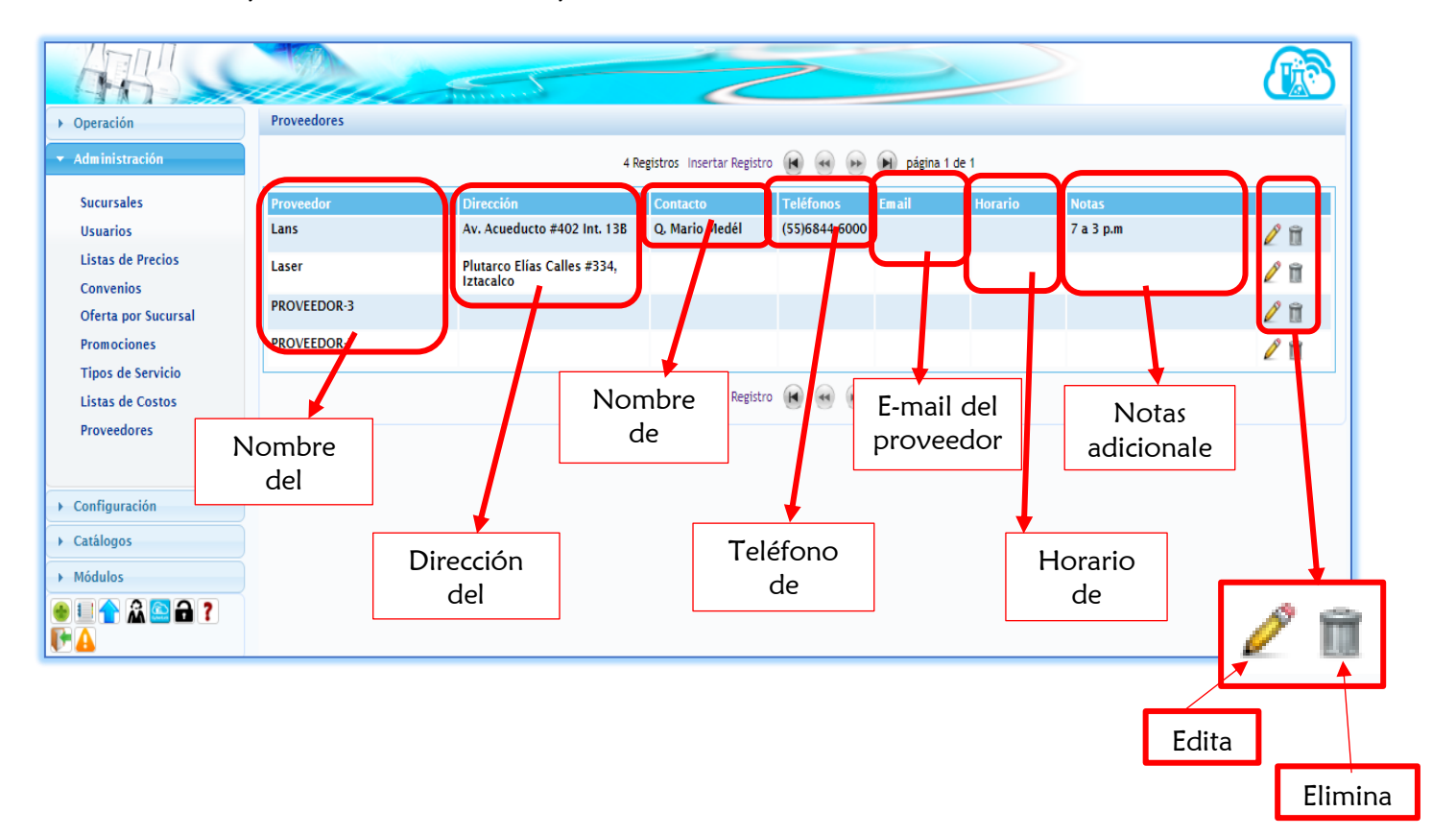

#### 3.6.1 Registro de nuevos proveedores

Sobre la misma página se encuentra un apartado:

|                                                                                      | 4 Registros | Insertar Registro                                 |                |               |       | ) pág   | ina 1 de 1 | ]    |  |
|--------------------------------------------------------------------------------------|-------------|---------------------------------------------------|----------------|---------------|-------|---------|------------|------|--|
| Administración     Proveedores     4 Registros Insertar Registro 😥 🛞 😥 página 1 de 1 |             |                                                   |                |               |       |         |            |      |  |
| Sucursales                                                                           | Proveedor   | Dirección                                         | Contacto       | Teléfonos     | Email | Horario | Notas      |      |  |
| Usuarios                                                                             | Lans        | Av. Acueducto #402 Int. 13B                       | Q. Mario Medél | (55)6844 6000 |       |         | 7 a 3 p.m  | 2 🏛  |  |
| Listas de Precios<br>Convenios                                                       | Laser       | Plutarco Elías Calles #334,<br>Iztacalco          |                |               |       |         |            | 2 îi |  |
| Oferta por Sucursal                                                                  | PROVEEDOR-3 |                                                   |                |               |       |         |            | N 🗊  |  |
| Promociones                                                                          | PROVEEDOR-7 |                                                   |                |               |       |         |            | 2 🕅  |  |
| Tipos de Servicio<br>Listas de Costos<br>Proveedores                                 |             | 4 Registros Insertar Registro 😥 💀 🕞 página 1 de 1 |                |               |       |         |            |      |  |

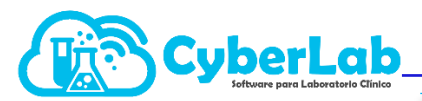

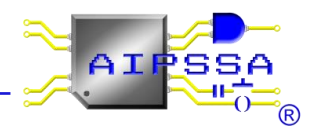

Daremos clic sobre **INSERTAR REGISTRO** para iniciar el proceso de ingresar un nuevo proveedor.

3. Una vez dado clic, la tabla se actualizará dando un nuevo espacio para un nuevo proveedor, del cual podremos llenar los campos en blanco de acuerdo a la información proporcionada. (PROVEEDOR, DIRECCIÓN, CONTACTO, TELEFONOS, E-MAIL, HORARIO, NOTAS).

| 5 Registros Insertar Registro 间 ன 🕞 🍺 página 1 de 1 |                                          |                |               |       |         |           |     |  |  |  |
|-----------------------------------------------------|------------------------------------------|----------------|---------------|-------|---------|-----------|-----|--|--|--|
| Proveedor                                           | Dirección                                | Contacto       | Teléfonos     | Email | Horario | Notas     |     |  |  |  |
| Lans                                                | Av. Acueducto #402 Int. 13B              | Q. Mario Medél | (55)6844 6000 |       |         | 7 a 3 p.m | N 🗊 |  |  |  |
| Laser                                               | Plutarco Elías Calles #334,<br>Iztacalco |                |               |       |         |           | 1   |  |  |  |
| PROVEEDOR-3                                         |                                          |                |               |       |         |           | 2 🗎 |  |  |  |
| PROVEEDOR-7                                         |                                          |                |               |       |         |           | / A |  |  |  |
| PROVEEDOR-8                                         |                                          |                |               |       |         |           | Bø  |  |  |  |
| 5 Registros Insertar Registro 🕢 ன 😥 😥 página 1 de 1 |                                          |                |               |       |         |           |     |  |  |  |
|                                                     |                                          |                |               |       |         |           |     |  |  |  |

- 4. Cuando se haya finalizado el registro, nos dirigimos al ícono bara guardar los datos ingresados, o bien, podemos cancelar el ingreso de los mismos dando clic en
- 5. De la siguiente manera, ha quedado guardado el nuevo proveedor.

| 5 Registros Insertar Registro ( 😽 😥 Di página 1 de 1 |                                          |                |               |       |         |           |     |  |  |
|------------------------------------------------------|------------------------------------------|----------------|---------------|-------|---------|-----------|-----|--|--|
| Proveedor                                            | Dirección                                | Contacto       | Teléfonos     | Email | Horario | Notas     |     |  |  |
| Lans                                                 | Av. Acueducto #402 Int. 13B              | Q. Mario Medél | (55)6844 6000 |       |         | 7 a 3 p.m | N 🗊 |  |  |
| Laser                                                | Plutarco Elías Calles #334,<br>Iztacalco |                |               |       |         |           | 2 🗊 |  |  |
| PROVEEDOR-3                                          |                                          |                |               |       |         |           | N 🗊 |  |  |
| PROVEEDOR-7                                          |                                          |                |               |       |         |           | N 🕅 |  |  |
| PROVEEDOR-8                                          | Iztacalco 249 mz 75 lt 47                | х              | 5545258407    | х     |         |           | 🧷 🗊 |  |  |
| 5 Registros Insertar Registro 📢 🐼 😥 página 1 de 1    |                                          |                |               |       |         |           |     |  |  |

6. Si se desea eliminar algún registro, bastará con ir al ícono 📄 y quedará borrado, pero si quisiera ser editado, se dará clic en 🥖